# Excel 2000 :

# Listes de données

Excel 2000 FR sur Windows 2000 UK – Chambre des représentants, BXL 2006 Par PASCAL CAMBIER <u>http://pascal.cambier.eu</u>

# 1 Table des matières

| 1  | Tab   | le des matières                       | . 2 |
|----|-------|---------------------------------------|-----|
| 2  | Les   | séries                                | . 3 |
|    | 2.1   | La recopie (incrémentée)              | . 3 |
|    | 2.2   | La recopie par le menu                | . 4 |
|    | 2.3   | Créer une série (liste) personnalisée | . 5 |
| 3  | Les   | listes de données                     | . 6 |
| 4  | La g  | Jrille                                | . 7 |
| 5  | Trie  | r une liste                           | . 9 |
|    | 5.1   | Tri rapide                            | . 9 |
|    | 5.2   | Tri par dialogue                      | . 9 |
|    | 5.3   | Tri personnalisé                      | 10  |
| 6  | Filtr | er une liste                          | 12  |
|    | 6.1   | Filtre automatique                    | 12  |
|    | 6.1.  | 1 Mise en oeuvre                      | 12  |
|    | 6.1.  | 2 Combiné et personnalisé             | 12  |
|    | 6.1.  | 3 Supprimer le filtrage               | 13  |
|    | 6.2   | Filtre élaboré                        | 13  |
|    | 6.2.  | 1 Zone de critères                    | 13  |
|    | 6.2.  | 2 Extraction                          | 14  |
|    | 6.2.  | 3 Critères élaborés                   | 15  |
| 7  | Les   | sous-totaux d'une liste (triée)       | 17  |
| 8  | Les   | tableaux croisés (dynamiques)         | 20  |
| 9  | La v  | alidation des données                 | 26  |
|    | 9.1   | Règles de validation                  | 26  |
|    | 9.2   | Messages d'invite à la saisie         | 28  |
|    | 9.3   | Messages d'avertissement ou d'erreur  | 29  |
|    | 9.4   | Visualisation des entrées erronées    | 30  |
|    | 9.5   | Repérage des zones de validation      | 31  |
| 1( | ) Le  | e collage spécial                     | 32  |
|    | 10.1  | Coller                                | 32  |
|    | 10.2  | Opération                             | 33  |
|    | 10.3  | Blancs non compris                    | 33  |
| 1: | L Ir  | ndex des illustrations                | 35  |

# 2 Les séries

### 2.1 <u>La recopie (incrémentée)</u>

La recopie incrémentée<sup>1</sup> consiste à créer une série logique à partir d'un exemple de départ.

• Tapez dans la cellule B2 le mot « lundi », validez et sélectionnez la série, et placez le pointeur sur le coin inférieur droit de la sélection. Le pointeur se change en une petit croix noire (le pointeur de précision)

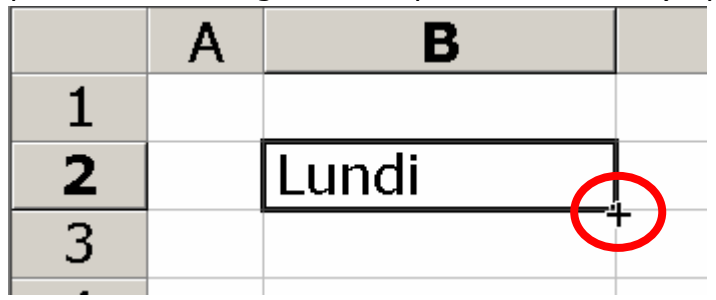

Écran 1, poignée de recopie

• Tirez cette poignée vers le bas, observez l'info bulle qui accompagne la souris ;.

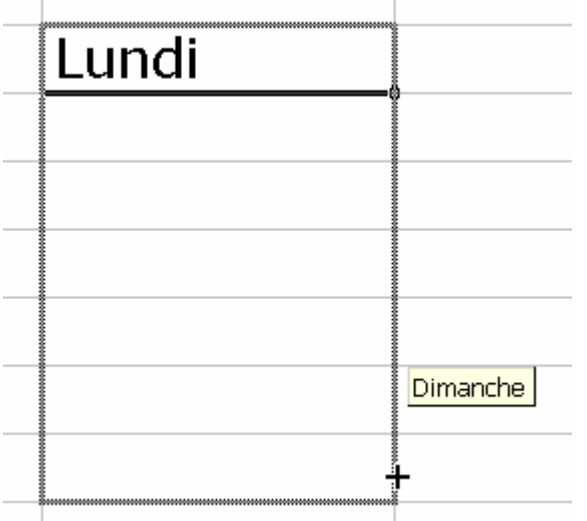

Écran 2, recopie incrémentée en cours

• Lâchez la souris et admirez le résultat.

<sup>&</sup>lt;sup>1</sup> Qui augmente d'une valeur « incrément », ou pas 1, 2, 3, ...

|   | Lundi    |  |
|---|----------|--|
|   | Mardi    |  |
|   | Mercredi |  |
|   | Jeudi    |  |
|   | Vendradi |  |
|   | Samedi   |  |
|   | Dimanche |  |
| _ |          |  |

Écran 3, liste créée

### 2.2 La recopie par le menu

| ιiε | er (     | <u>E</u> di                       | ition                       | <u>A</u> fficl  | hage   | <u>I</u> nsert   | ion Form   | a <u>t O</u> utils | Do           | onne            | ées F           | e <u>n</u> être | <u>?</u> |   |
|-----|----------|-----------------------------------|-----------------------------|-----------------|--------|------------------|------------|--------------------|--------------|-----------------|-----------------|-----------------|----------|---|
|     | 3        | 🔊 Annuler Recopie Incrémentée 🛛 🤇 |                             |                 |        |                  | Ctrl+Z     | r,*                | A<br>Z       | Z↓ [            | 111 🚜           | 100%            | -        |   |
| я   |          | C                                 | 🎽 Rét <u>a</u> blir Remplir |                 |        | Ctrl+Y           | 4          | 3                  | <b>%</b> 000 | <b>*</b> ,0 ,00 |                 |                 |          |   |
| B2  | 2        | Ж                                 | <u>C</u> ou                 | per             |        |                  |            | Ctrl+X             |              |                 |                 |                 |          |   |
|     | _        | Đ                                 | Сор                         | ier             |        |                  |            | Ctrl+C             | H            |                 |                 | F               |          | G |
| 1   | Lu       | C                                 | C <u>o</u> lle              | er              |        |                  |            | Ctrl+V             | Ŀ            |                 |                 |                 |          |   |
|     | М        |                                   | Colla                       | age sp          | pécial | l                |            |                    |              |                 |                 |                 |          |   |
| _   | M<br>le  |                                   | Colle                       | er con          | nme l  | ien h <u>y</u> p | pertexte   |                    | H            |                 |                 |                 |          |   |
|     | V        |                                   | Rec                         | op <u>i</u> er  |        |                  |            | )                  |              |                 | in <u>b</u> as  | Ct              | rl+B     |   |
| -   | S.<br>Di |                                   | E <u>f</u> fa               | cer             |        |                  |            | )                  |              | Ð À             | <u>d</u> roit   | e Ct            | rl+D     |   |
|     |          |                                   | <u>S</u> up                 | primer          | ·      |                  |            |                    |              | E               | in <u>h</u> au  | t               |          |   |
| _   |          |                                   | Sup                         | pri <u>m</u> er | r une  | feuille          |            |                    |              | À gauche        |                 |                 |          |   |
| -   | -        |                                   | <u>D</u> ép                 | lacer           | ou co  | opier ur         | ne feuille |                    |              | V               | /ers <u>u</u> r | n group         | е        |   |
|     |          | 繜                                 | Recl                        | herch           | er     |                  |            | Ctrl+F             | L            | 5               | <u>è</u> érie   |                 |          |   |
| _   |          |                                   | R <u>e</u> m                | place           | r      |                  |            | Ctrl+H             | -            | j               | ustifie         | r               |          |   |
|     |          |                                   | K <u>e</u> m                | piace           |        |                  |            | Cum                |              |                 |                 |                 |          |   |

Écran 4, menu Édition - Recopier - Série

L'option SÉRIE de la commande RECOPIER du menu ÉDITION permet de préciser comment doit se fabriquer la série dans la plage de cellules sélectionnées, au départ d'une valeur initiale.

- le pas indique l'écart entre deux valeurs
- type linéaire ou géométrique indique si le pas doit être ajouté ou multiplié à la valeur précédente
- différentes unités de temps peuvent être précisées
- la série s'arrête dès que la plage sélectionnée est remplie ou que la dernière valeur est atteinte

<u>Excel 2000 - Listes de données</u>

| Série de données                               |                                                                                  |                                                  |               |  |  |  |  |  |  |  |
|------------------------------------------------|----------------------------------------------------------------------------------|--------------------------------------------------|---------------|--|--|--|--|--|--|--|
| Série en<br><u>Li</u> gnes<br><u>C</u> olonnes | Type<br>© Li <u>n</u> éaire<br>© <u>G</u> éométrique<br>© C <u>h</u> ronologique | Unité de temps<br>Jour<br>O Jour ouvré<br>O Mois | OK<br>Annuler |  |  |  |  |  |  |  |
| Tendance                                       | C Recopie incrémentée                                                            | C Année                                          |               |  |  |  |  |  |  |  |
| <u>V</u> aleur du pas:                         | 1 Dernie                                                                         | ère valeur:                                      |               |  |  |  |  |  |  |  |

Écran 5, Série de données

# 2.3 Créer une série (liste) personnalisée

On peut créer des listes personnalisées. les valeurs comprises dans une liste personnalisées peuvent être prises en compte lors des tris.

Des listes prédéfinies et des listes personnalisées peuvent se visualiser dans la fiche à onglets LISTES PERSONNALISÉES. de la commande OPTIONS du menu OUTILS.

Si la liste à ajouter est sélectionnée dans la feuille, elle peut être automatiquement créée par l'option IMPORTER

| Options                                                                                                    |                                                 |                                    | ? ×                                        | 🖄 * 🚣 * 🗸                                          |
|----------------------------------------------------------------------------------------------------|-------------------------------------------------|------------------------------------|--------------------------------------------|----------------------------------------------------|
| Affichage<br>Transition<br>Listes personnalisées :<br>Nouvelle liste<br>Lund, Mar, Mer, Jeu, Ve<br>Lundi, Mardi, Mercredi,<br>Janv, Févr, Mars, Avr,<br>Janvier, Février, Mars, | Calcul<br>Listes pers.                          | Modification<br>Graphique<br>ste : | Général<br>Couleur<br>Ajouter<br>Supprimer | ouvrier<br>vendeur<br>secrétaire<br>administrateur |
| Appuyez sur ENTREE pou                                                                                                    | ir separer les entrees de<br>les :\$I\$2:\$I\$5 | Ia liste.                          | Annuler                                    |                                                    |

Écran 6, importation pour création d'une liste personnalisée

# 3 Les listes de données

Une liste est reconnue automatiquement par EXCEL à condition qu'elle soit structurée. Idéalement, vous nommerez les entêtes de colonnes (champ – noms de champ).

Une ligne correspondra toujours à un enregistrement, un fiche. Une fiche ne peut pas être répartie entre deux lignes ou plus.

Les données peuvent être encodées avec des minuscules et/ou des majuscules.

Excel détecte la liste de données dynamiquement ; pour cela, <u>il faut que la</u> <u>cellule active soit dans la liste sans sélection</u>. Excel considère que la liste se termine à la première ligne vide et à la première colonne vide.

Vous pouvez placer plusieurs listes sur une feuille, mais ce n'est pas fort recommandé.

Si EXCEL permet de traiter facilement des listes de données, il ne sait pas respecter l'intégrité des enregistrements, des fiches. C'est principalement le cas lors de tris rapides.

Il faut prendre beaucoup de précautions comme ne pas travailler sur l'original et vérifier l'organisation par de nombreux sondages.

Pour ajouter des données, il suffit de les taper dans le bas de la liste. L'ordre d'encodage n'est pas important puisque les données peuvent être triées. Pour supprimer des enregistrements ; supprimez simplement les lignes concernées.

# 4 La grille

| Imique                                                                                                    |
|----------------------------------------------------------------------------------------------------|
| v<br>mique                                                                                                    |
| ımique►                                                                                                    |
| v\$<br>■<br>mique                                                                                                    |
| rmique<br>▶                                                                                                    |
| ▶<br>Imique                                                                                                    |
| ▶<br>amique                                                                                                    |
| ▶<br>amique                                                                                                    |
| ▶<br>amique<br>▶                                                                                                    |
| amique                                                                                                    |
| amique                                                                                                    |
| amique                                                                                                    |
| •                                                                                                    |
| •                                                                                                    |
|                                                                                                    |
|                                                                                                    |
| C D E F                                                                                                    |
| NRE TITRE SALAIRE CATEGORIE                                                                                                    |
| Ouvrier € 22.500,00 2                                                                                                    |
| Ouvrier € 20.000,00 2                                                                                                    |
| Uuvrier € 31.500,00 4                                                                                                    |
| Vendeur € 22.500,00 2                                                                                                    |
|                                                                                                    |
| eté <u>?x</u> ÷                                                                                                    |
| Allard 1 sur 15 7                                                                                                    |
|                                                                                                    |
| M: Benoit <u>Nouvelle</u>                                                                                                    |
| : M Supprimer                                                                                                    |
|                                                                                                    |
|                                                                                                    |
| E: 22500                                                                                                    |
|                                                                                                    |
| Suivante                                                                                                    |
|                                                                                                    |
|                                                                                                    |
|                                                                                                    |
| <u> </u>                                                                                                    |
|                                                                                                    |
|                                                                                                    |
| -                                                                                                    |
| NRE       TITRE       SALAIRE       CATÉGO         Ouvrier       € 22.500,00       0         Ouvrier       € 20.000,00       0         Ouvrier       € 31.500,00       0         Vendeur       € 22.500,00       0         Vendeur       € 22.900,00       0         Allard       1 sur 15       Nouvelle         M:       Benoit       Supprimer         Quvrier       ₹ 2500       Précédente         ORIE:       2       Sujvante |

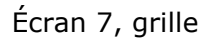

La commande GRILLE du menu DONNÉES va présenter les rubriques servant de titre aux colonnes de la liste sous forme d'une fiche permettant de visualiser la liste ligne par ligne :

| NOUVELLE   | permet d'ajouter une ligne d'information en bas de liste.                                                                    |
|------------|----------------------------------------------------------------------------------------------------|
| SUPPRIMER  | permet de supprimer la ligne de la liste dont la fiche est dans la<br>grille                                                 |
| RÉTABLIR   | permet d'annuler la dernière opération                                                                                       |
| Précédente | permet de passer à la ligne précédente dans la liste                                                                         |
| SUIVANTE   | permet de passer à la ligne suivante dans la liste                                                                           |
| FERMER     | permet de fermer la grille de présentation des lignes                                                                        |
| Critères   | présente une fiche vide dans la grille dans laquelle des conditions<br>peuvent être introduites, une par rubrique au maximum |

# 5 Trier une liste

## 5.1 <u>Tri rapide</u>

Dans la barre d'outils standard, Excel vous propose deux outils pour trier rapidement.

- 1. Cliquez dans la colonne que vous voulez trier. <u>NE PAS SÉLECTIONNER</u>
- 2. Cliquez sur l'outil de tri, croissant ou décroissant.

| derived a                                                     |          |          |       |         |             |           |       |  |
|---------------------------------------------------------------|----------|----------|-------|---------|-------------|-----------|-------|--|
| Eichier Edition Affichage Insertion Format Outils Données Fen |          |          |       |         |             |           |       |  |
| ] D                                                           | 🖻 🖬      | a 🕹 🖗    | 7 B   | 🛍 🝼 🔹   | 🕬 👻 🤮 Σ     |           | 101 🖌 |  |
| Arial ▼ 10 ▼ G Z S 등 등 등 ፼ 9 K.                               |          |          |       |         |             |           |       |  |
|                                                               | A2       | <b>_</b> | =     | Allard  |             |           |       |  |
|                                                               | Α        | В        | С     | D       | E           | F         |       |  |
| 1                                                             | NOM      | PRENOM   | GENRE | TITRE   | SALAIRE     | CATÉGORIE |       |  |
| 2                                                             | Allard   | Benoit   | M     | Ouvrier | € 22.500,00 | 2         |       |  |
| 3                                                             | Lalonde  | Karl     | M     | Ouvrier | € 31.500,00 | 4         |       |  |
| 4                                                             | Cardinal | Paul     | M     | Ouvrier | € 20.000,00 | 2         |       |  |
| 5                                                             | Dupuis   | Josée    | F     | Vendeur | € 22.500,00 | 2         |       |  |

Écran 8, tri rapide

# 5.2 Tri par dialogue

La commande TRIER... du menu DONNÉES appelle une boîte de dialogue qui permet de préciser de 1 à 3 critères, dans un ordre ascendant ou descendant, pour le classement des lignes de la liste dans laquelle une cellule est activée.

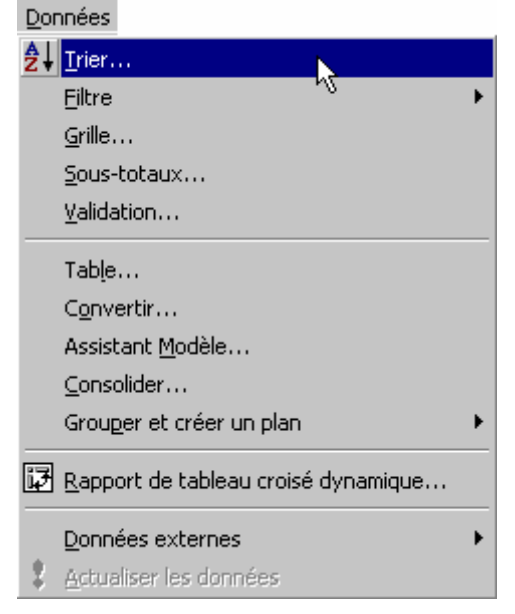

|   | A         | B C D   |                  | E     | F                      |     |        |
|---|-----------|---------|------------------|-------|------------------------|-----|--------|
|   | NOM       | PRENO   | M GENRE          | TITRE | SALAIRE                | CAT | ÉGORIE |
| : | Allard    | Benoit  | Trier            |       | ?                      | ×   | 2      |
|   | Lalonde   | Karl    | <b>T</b> .:      | 2     |                        |     | 4      |
|   | Cardinal  | Paul    | Trier par —      | ~~~~  | A                      |     | 2      |
|   | Dupuis    | Josée   | NOM              | -     | Croissant              |     | 2      |
|   | Smith     | Alex    |                  |       | O <u>D</u> écroissant  |     | 1      |
|   | Savoie    | Jean    | Puis par —       |       |                        |     | 4      |
| - | Dupuis    | Carole  |                  | -     | Croissant              |     | 2      |
|   | Allard    | Jocelyn |                  |       | 🔿 Déc <u>r</u> oissant |     | 3      |
| D | Bibeau    | Martin  | Puis par —       |       |                        |     | 2      |
| 1 | St-Pierre | Aline   |                  | -     | Croissant              |     | 2      |
| 2 | Thibault  | Yvon    |                  |       | O Décroissant          |     | 3      |
| 3 | Crosby    | Julian  | Linna da bibu    |       |                        |     | 3      |
| 4 | Gingras   | Marc    |                  | es    |                        |     | 4      |
| 5 | Bibeau    | Rita    | • O <u>ui</u>    |       | 1                      |     | 3      |
| 6 | Thibault  | Gratien |                  |       |                        |     | 4      |
| 7 |           |         | Op <u>ti</u> ons | . 0   | K Annule               | r   |        |
| 3 |           |         |                  |       |                        |     |        |

Écran 9, Dialogue "Trier"

- 1. Dans l'exemple ci-dessus, nous avons :
- 2. Cliqué dans la colonne NOM (pas sélectionné !)
- Appelé le menu Données Trier...
   Excel a sélectionné lui-même le tableau sauf la première ligne qui, comme l'indique le bas de la boîte de dialogue est une ligne de titres
- 4. En faisant Oκ maintenant, la liste est triée par nom.

### 5.3 <u>Tri personnalisé</u>

Au point 2.3, nous avons créé une liste personnalisée (ouvrier, vendeur, ...) que l'on voudrait utiliser comme option de tri. Cette liste n'est pas alphabétique.

| $\nabla \hat{v}$ |                  | JALAINE CATLOUNE                                                                                                    |
|------------------|------------------|----------------------------------------------------------------------------------------------------|
|                  | Trier            | ? × 2                                                                                                    |
| n                | Trier par        |                                                                                                    |
|                  | TITRE            | Options de tri                                                                                                    |
|                  | Puis par         | Première clé de l'ordre de tri     OK       ouvrier, vendeur, secrétaire, adrr ▼     Annuler                                                          |
|                  | Puis par         | Lun, Mar, Mer, Jeu, Ven, Sam, Din<br>Lundi, Mardi, Mercredi, Jeudi, Ven<br>Janv, Févr, Mars, Avr, Mai, Juin, .<br>Janvier, Février, Mars, Avril, Mai, |
|                  | Ligne de titres  |                                                                                                    |
|                  | ©oui Ot          |                                                                                                    |
|                  | Op <u>ti</u> ons | OK Annuler                                                                                                    |

Écran 10, options de tri

- 1. Si nécessaire, comme au point 2.3, créez la liste personnalisée.
- 2. Appelez le dialogue Trier via le menu Données Trier...
- 3. Dans l'exemple, choisissez la clé de tri.
- 4. Cliquez sur le bouton Options...
- 5. Choisissez la liste pers.
- 6. Validez 2 fois, c'est fait.

# 6 Filtrer une liste

### 6.1 <u>Filtre automatique</u>

### 6.1.1 <u>Mise en oeuvre</u>

L'option FILTRE AUTOMATIQUE de la commande FILTRE du menu DONNÉES fait apparaître une flèche de liste à côté de chaque nom de champ.

|   | Н         |   | I              |     |      |
|---|-----------|---|----------------|-----|------|
| • | Country   | • | Continent      | -   | sale |
|   | Argentina |   | (Tous)         |     | €    |
|   | Argentina |   | (10 premiers)  |     | €    |
|   | Argentina |   | (Personnalisé) |     | €    |
|   | Brazil    |   | Africa         |     | €    |
|   | Brazil    |   | America        | - 2 | €    |
|   | Brazil    |   | Furone         | N   | €    |
|   | Brazil    |   | America        |     | €    |

Écran 11, Mise en oeuvre d'un filtre automatique

|     | A     | B                                  | C                    | D                     | E                                              | F                   | G         | н         | 1             |     | J        | П |
|-----|-------|------------------------------------|----------------------|-----------------------|------------------------------------------------|---------------------|-----------|-----------|---------------|-----|----------|---|
| 1   | Nun 🔻 | Company Name 💌                     | Contact Name 🛛 💌     | Contact Title 🖉 💌     | Address 💌                                      | City 💌              | Postal 🔻  | Country 🔻 | Continent 🛛 🝸 | sa  | ales 🔻   | 1 |
| 2   | 1     | Rancho grande                      | Sergio Gutiérrez     | Sales Representative  | Av. del Libertador 900                         | <b>Buenos Aires</b> | 1010      | Argentina | America       | ٦Ś. | 168,00   |   |
| 3   | 2     | Cactus Comidas para llevar         | Patricio Simpson     | Sales Agent           | Cerrito 333                                    | Buenos Aires        | 1010      | Argentina | America       | ŶΓ  | 1.986,00 | T |
| - 4 | 3     | Océano Atlántico Ltda.             | Yvonne Moncada       | Sales Agent           | Ing. Gustavo Moncada 8585(Piso 20-A            | <b>Buenos Aires</b> | 1010      | Argentina | America       | 11  | 6.119,00 | Г |
| 9   | 8     | Familia Arquibaldo                 | Aria Cruz            | Marketing Assistant   | Rua Orós, 92                                   | São Paulo           | 05442-030 | Brazil    | America       | ĨΤ. | 1.441,00 | T |
| 10  | 9     | Wellington Importadora             | Paula Parente        | Sales Manager         | Rua do Mercado, 12                             | Resende             | 08737-363 | Brazil    | America       | 1   | 2.050,00 | T |
| 11  | 10    | Comércio Mineiro                   | Pedro Afonso         | Sales Associate       | Av. dos Lusíadas, 23                           | São Paulo           | 05432-043 | Brazil    | America       | 1   | 3.628,00 | Г |
| 12  | 11    | Gourmet Lanchonetes                | André Fonseca        | Sales Associate       | Av. Brasil, 442                                | Campinas            | 04876-786 | Brazil    | America       | 1   | 4.108,00 | T |
| 13  | 12    | Que Delícia                        | Bernardo Batista     | Accounting Manager    | Rua da Panificadora, 12                        | Rio de Janeiro      | 02389-673 | Brazil    | America       | 1   | 4.127,00 | T |
| 14  | 13    | Queen Cozinha                      | Lúcia Carvalho       | Marketing Assistant   | Alameda dos Canàrios, 891                      | São Paulo           | 05487-020 | Brazil    | America       | 1   | 4.165,00 | Г |
| 15  | 14    | Hanari Carnes                      | Mario Pontes         | Accounting Manager    | Rua do Paço, 67                                | Rio de Janeiro      | 05454-876 | Brazil    | America       | 1   | 4.943,00 | T |
| 16  | 15    | Ricardo Adocicados                 | Janete Limeira       | Assistant Sales Agent | Av. Copacabana, 267                            | Rio de Janeiro      | 02389-890 | Brazil    | America       | 1   | 7.330,00 | T |
| 17  | 16    | Tradição Hipermercados             | Anabela Domingues    | Sales Representative  | Av. Inês de Castro, 414                        | São Paulo           | 05634-030 | Brazil    | America       | 1   | 7.847,00 |   |
| 18  | 17    | Mère Paillarde                     | Jean Fresnière       | Marketing Assistant   | 43 rue St. Laurent                             | Montréal            | H1J1C3    | Canada    | America       | 1   | 4.208,00 |   |
| 19  | 18    | Laughing Bacchus Wine Cellars      | Yoshi Tannamuri      | Marketing Assistant   | 1900 Oak St.                                   | Vancouver           | V3F 2K1   | Canada    | America       | 1   | 4.716,00 | T |
| 20  | 19    | Bottom-Dollar Markets              | Elizabeth Lincoln    | Accounting Manager    | 23 Tsawassen Blvd.                             | Tsawassen           | T2F 8M4   | Canada    | America       | 1   | 9.269,00 |   |
| 67  | 66    | Ana Trujillo Emparedados y helado: | Ana Trujillo         | Owner                 | Avda, de la Constitución 2222                  | México D.F.         | 05021     | Mexico    | America       | 1   | 608,00   |   |
| 68  | 67    | Tortuga Restaurante                | Miguel Angel Paolino | Owner                 | Avda, Azteca 123                               | México D.F.         | 05033     | Mexico    | America       | 1   | 1.072,00 |   |
| 69  | 68    | Antonio Moreno Taquería            | Antonio Moreno       | Owner                 | Mataderos 2312                                 | México D.F.         | 05023     | Mexico    | America       | 1   | 1.534,00 |   |
| 70  | 69    | Pericles Comidas clásicas          | Guillermo Fernández  | Sales Representative  | Calle Dr. Jorge Cash 321                       | México D.F.         | 05033     | Mexico    | America       | 1   | 4.945,00 |   |
| 71  | 70    | Centro comercial Moctezuma         | Francisco Chang      | Marketing Manager     | Sierras de Granada 9993                        | México D.F.         | 05022     | Mexico    | America       |     | 8.763,00 |   |
| 91  | 90    | Split Rail Beer & Ale              | Art Braunschweiger   | Sales Manager         | P.O. Box 555                                   | Lander              | 82520     | USA       | America       | 1   | 5.570,00 | T |
| 92  | 91    | LILA-Supermercado                  | Carlos González      | Accounting Manager    | Carrera 52 con Ave. Bolí var #65-98 Llano Larg | Barquisimeto        | 3508      | Venezuela | America       | 1   | 8.885,00 | T |
| 93  |       |                                    |                      |                       |                                                |                     |           |           |               |     |          | Т |

Écran 12, liste filtrée

La liste ci dessus est filtrée : on ne voit plus que les lignes pour lesquelles le champ **CONTINENT** a la valeur **AMERICA**. Pour indiquer clairement que la liste est filtrée, les numéros de ces lignes sont en bleu, ainsi que le bouton de filtre automatique du champ filtré,. On observe que la numérotation des lignes est discontinue

### 6.1.2 Combiné et personnalisé

On peut combiner des filtres. Par exemple, quels sont mes clients en Amérique qui achètent pour plus de € 5000.

- 1. Dans le filtre SALES, choisir PERSONNALISÉ comme cicontre.
- 2. Faites les réglages comme à l'écran Écran 13, Dialogue "Filtre automatique personnalisé" ci-dessous

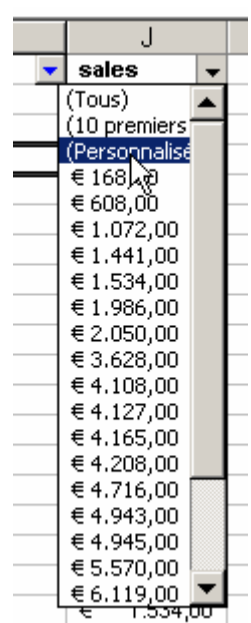

E 4.045.00

| Filtre automatique personnalisé                     | ? ×     |  |  |  |  |  |  |
|-----------------------------------------------------|---------|--|--|--|--|--|--|
| Afficher les lignes dans lesquelles :               |         |  |  |  |  |  |  |
| sales                                               |         |  |  |  |  |  |  |
| est supérieur ou égal à 🗾 5000                      |         |  |  |  |  |  |  |
| ⊙ Et O Qu                                           | 5       |  |  |  |  |  |  |
|                                                     | Annuler |  |  |  |  |  |  |
|                                                     |         |  |  |  |  |  |  |
| Utilisez ? pour représenter un caractère            |         |  |  |  |  |  |  |
| Utilisez * pour représenter une série de caractères |         |  |  |  |  |  |  |

Écran 13, Dialogue "Filtre automatique personnalisé"

### 6.1.3 Supprimer le filtrage

Deux possibilités :

- Dans chaque filtre actif, demander d'afficher tout
- Activer le menu DONNÉES FILTRE AFFICHER TOUT

### 6.2 Filtre élaboré

Comme son nom l'indique, l'option FILTRE ÉLABORÉ de la commande FILTRE du menu DONNÉES permet de définir un filtrage plus élaboré que les filtres auto. Il permet aussi d'extraire des données.

A contrario, la manipulation est plus compliquée.

### 6.2.1 <u>Zone de critères</u>

Il faut préparer une zone de critères puis une zone d'extraction si on ne filtre pas sur place.

1. Pour préparer la zone de critères, faites un copier/coller des entêtes de colonnes nécessaires.

|    | A         | В        | С     | D              | E           | F         | G | Н     | I       | Γ |
|----|-----------|----------|-------|----------------|-------------|-----------|---|-------|---------|---|
| 1  | NOM       | PRENOM   | GENRE | TITRE          | SALAIRE     | CATÉGORIE |   |       |         |   |
| 2  | Allard    | Benoit   | M     | Ouvrier        | € 22.500,00 | 2         |   |       |         |   |
| 3  | Cardinal  | Paul     | M     | Ouvrier        | € 20.000,00 | 2         |   | GENRE | SALAIRE |   |
| 4  | Lalonde   | Karl     | M     | Ouvrier        | € 31.500,00 | 4         |   | M     | >20000  |   |
| 5  | Dupuis    | Josée    | F     | Vendeur        | € 22.500,00 | 2         |   |       |         |   |
| 6  | Dupuis    | Carole   | F     | Vendeur        | € 22.900,00 | 2         |   |       |         |   |
| 7  | Savoie    | Jean     | M     | Vendeur        | € 31.500,00 | 4         |   |       |         |   |
| 8  | Smith     | Alex     | M     | Vendeur        | € 18.000,00 | 1         |   |       |         |   |
| 9  | Allard    | Jocelyne | F     | Secrétaire     | € 27.000,00 | 3         |   |       |         |   |
| 10 | Bibeau    | Martin   | M     | Secrétaire     | € 22.500,00 | 2         |   |       |         | ť |
| 11 | St-Pierre | Aline    | F     | Secrétaire     | € 22.500,00 | 2         |   |       |         |   |
| 12 | Bibeau    | Rita     | F     | Administrateur | € 27.000,00 | 3         |   |       |         |   |
| 13 | Crosby    | Julian   | M     | Administrateur | € 27.000,00 | 3         |   |       |         |   |
| 14 | Gingras   | Marc     | M     | Administrateur | € 40.500,00 | 4         |   |       |         |   |
| 15 | Thibault  | Yvon     | M     | Administrateur | € 27.000,00 | 3         |   |       |         |   |
| 16 | Thibault  | Gratien  | M     | Administrateur | € 32.000,00 | 4         |   |       |         |   |
|    |           |          |       |                |             |           |   |       |         |   |

Écran 14, zone de critères

Dans l'exemple, on va filtrer sur le genre (sexe) égal à « M » et sur les salaires >20000

2. Placez vous dans les données et appelez le dialogue FILTRE ÉLABORÉ. Données

| <b>2</b> ↓ <u>T</u> rier |     |                       |
|--------------------------|-----|-----------------------|
| Eiltre                   | • • | Eiltre automatique    |
|                          |     | <u>A</u> fficher tout |
|                          |     | Filtre álaborá        |

- 3. Vérifiez si la plage est correcte,
- 4. puis sélectionnez la zone de critères
- 5. Validez.

| Filtre élaboré 🛛 🙎 🗙       |                           |          |  |  |  |  |  |  |
|----------------------------|---------------------------|----------|--|--|--|--|--|--|
| Action                     | place<br>utre emplacement |          |  |  |  |  |  |  |
| Plages :                   | \$A\$1:\$F\$16            | <b>1</b> |  |  |  |  |  |  |
| <u>Z</u> one de critères : | \$H\$3:\$I\$4 ]           | 3        |  |  |  |  |  |  |
| Copier dans :              |                           | 2        |  |  |  |  |  |  |
| Extraction sans doublon    |                           |          |  |  |  |  |  |  |
| [                          | OK Ar                     | nuler    |  |  |  |  |  |  |

#### Écran 15, filtre élaboré

|     | A        | В       | С     | D              | E           | F         | G | Н | I      |
|-----|----------|---------|-------|----------------|-------------|-----------|---|---|--------|
| 1   | NOM      | PRENOM  | GENRE | TITRE          | SALAIRE     | CATÉGORIE |   |   |        |
| 2   | Allard   | Benoit  | M     | Ouvrier        | € 22.500,00 | 2         |   |   |        |
| 4   | Lalonde  | Karl    | M     | Ouvrier        | € 31.500,00 | 4         |   | M | >20000 |
| 7   | Savoie   | Jean    | M     | Vendeur        | € 31.500,00 | 4         |   |   |        |
| 10  | Bibeau   | Martin  | M     | Secrétaire     | € 22.500,00 | 2         |   |   |        |
| 13  | Crosby   | Julian  | M     | Administrateur | € 27.000,00 | 3         |   |   |        |
| 14  | Gingras  | Marc    | M     | Administrateur | € 40.500,00 | 4         |   |   |        |
| 15  | Thibault | Yvon    | M     | Administrateur | € 27.000,00 | 3         |   |   |        |
| 16  | Thibault | Gratien | M     | Administrateur | € 32.000,00 | 4         |   |   |        |
| 477 |          |         |       |                |             |           |   |   |        |

Écran 16, résultat filtrage élaboré (1)

Comme on peut le constater ci-dessus, le filtrage sur place masque des lignes dont celle(s) des critères. Ce n'est pas toujours l'idéal.

### 6.2.2 <u>Extraction</u>

Rétablissez la liste complète via le menu DONNÉES – FILTRE – AFFICHER TOUT. Préparez la zone d'extraction comme celle des critères : en copiant/collant les entêtes nécessaires.

|    | A         | В        | С     | D              | E           | F         | G | Н     | 1       | J | K   | L      | M     | N     | 0       |
|----|-----------|----------|-------|----------------|-------------|-----------|---|-------|---------|---|-----|--------|-------|-------|---------|
| 1  | NOM       | PRENOM   | GENRE | TITRE          | SALAIRE     | CATÉGORIE |   |       |         |   |     |        |       |       |         |
| 2  | Allard    | Benoit   | M     | Ouvrier        | € 22.500,00 | 2         |   |       |         |   | NOM | PRENOM | GENRE | TITRE | SALAIRE |
| 3  | Cardinal  | Paul     | M     | Ouvrier        | € 20.000,00 | 2         |   | GENRE | SALAIRE |   |     |        |       |       |         |
| 4  | Lalonde   | Karl     | M     | Ouvrier        | € 31.500,00 | 4         |   | M     | >20000  |   |     |        |       |       |         |
| 5  | Dupuis    | Josée    | F     | Vendeur        | € 22.500,00 | 2         |   |       |         |   |     |        |       |       |         |
| 6  | Dupuis    | Carole   | F     | Vendeur        | € 22.900,00 | 2         |   |       |         |   |     |        |       |       |         |
| 7  | Savoie    | Jean     | M     | Vendeur        | € 31.500,00 | 4         |   |       |         |   |     |        |       |       |         |
| 8  | Smith     | Alex     | M     | Vendeur        | € 18.000,00 | 1         |   |       |         | ÷ |     |        |       |       |         |
| 9  | Allard    | Jocelyne | F     | Secrétaire     | € 27.000,00 | 3         |   |       |         |   |     |        |       |       |         |
| 10 | Bibeau    | Martin   | M     | Secrétaire     | € 22.500,00 | 2         |   |       |         |   |     |        |       |       |         |
| 11 | St-Pierre | Aline    | F     | Secrétaire     | € 22.500,00 | 2         |   |       |         |   |     |        |       |       |         |
| 12 | Bibeau    | Rita     | F     | Administrateur | € 27.000,00 | 3         |   |       |         |   |     |        |       |       |         |
| 13 | Crosby    | Julian   | M     | Administrateur | € 27.000,00 | 3         |   |       |         |   |     |        |       |       |         |
| 14 | Gingras   | Marc     | M     | Administrateur | € 40.500,00 | 4         |   |       |         |   |     |        |       |       |         |
| 15 | Thibault  | Yvon     | M     | Administrateur | € 27.000,00 | 3         |   |       |         |   |     |        |       |       |         |
| 16 | Thibault  | Gratien  | M     | Administrateur | € 32.000,00 | 4         |   |       |         |   |     |        |       |       |         |
| 17 |           |          |       |                |             |           |   |       |         |   |     |        |       |       |         |

Écran 17, préparation de la zone d'extraction

Réglez le dialogue filtre élaboré comme suit.

| Filtre élaboré 🛛 🙎 🗶               |                       |  |  |  |  |  |  |  |
|------------------------------------|-----------------------|--|--|--|--|--|--|--|
| Action                             |                       |  |  |  |  |  |  |  |
| • Copier vers un autre emplacement |                       |  |  |  |  |  |  |  |
| Plages :                           | \$A\$1:\$F\$16        |  |  |  |  |  |  |  |
| Zone de critères :                 | \$H\$3:\$I\$4         |  |  |  |  |  |  |  |
| Copier <u>d</u> ans :              | société!\$K\$2:\$O\$2 |  |  |  |  |  |  |  |
| Extraction sans doublon            |                       |  |  |  |  |  |  |  |
| [                                  | OK Annuler            |  |  |  |  |  |  |  |

Écran 18, Dialogue "Filtre élaboré" – extraction

- 1. Cochez COPIER VERS UN AUTRE EMPLACEMENT (=extraction)
- 2. Cliquez dans la zone COPIER DANS
- 3. Sélectionnez la zone
- 4. Validez

| K        | L       | M     | N            | 0 4          |
|----------|---------|-------|--------------|--------------|
|          |         |       |              |              |
| NOM      | PRENOM  | GENRE | TITRE        | SALAIRE      |
| Allard   | Benoit  | M     | Ouvrier      | € 22.500,00  |
| Lalonde  | Karl    | M     | Ouvrier      | € 31.500,00  |
| Savoie   | Jean    | M     | Vendeur      | € 31.500,00  |
| Bibeau   | Martin  | M     | Secrétaire   | € 22.500,00  |
| Crosby   | Julian  | M     | Administrate | ι€ 27.000,00 |
| Gingras  | Marc    | M     | Administrate | ι€ 40.500,00 |
| Thibault | Yvon    | M     | Administrate | ι€ 27.000,00 |
| Thibault | Gratien | M     | Administrate | ι€ 32.000,00 |

Écran 19, résultat d'une extraction

### 6.2.3 <u>Critères élaborés</u>

Dans une telle zone de critères, les conditions se trouvant sur une même ligne sont considérées comme étant reliées par un **ET** logique; les conditions se trouvant sur des lignes différentes sont considérées comme étant reliées par un **OU** logique entre lignes, le **ET** restant prioritaire.

Par exemple, je désire voir les hommes qui gagnent entre € 20.000 et € 30.000.

Regardons ceci :

| GENRE | SALAIRE | NOM       | PRENOM   | GENRE | TITRE          | SALAIRE     |
|-------|---------|-----------|----------|-------|----------------|-------------|
| M     | >20000  | Allard    | Benoit   | M     | Ouvrier        | € 22.500,00 |
|       | <30000  | Cardinal  | Paul     | M     | Ouvrier        | € 20.000,00 |
|       |         | Lalonde   | Karl     | M     | Ouvrier        | € 31.500,00 |
|       |         | Dupuis    | Josée    | F     | Vendeur        | € 22.500,00 |
|       |         | Dupuis    | Carole   | F     | Vendeur        | € 22.900,00 |
|       |         | Savoie    | Jean     | M     | Vendeur        | € 31.500,00 |
|       |         | Smith     | Alex     | M     | Vendeur        | € 18.000,00 |
|       |         | Allard    | Jocelyne | F     | Secrétaire     | € 27.000,00 |
|       |         | Bibeau    | Martin   | M     | Secrétaire     | € 22.500,00 |
|       |         | St-Pierre | Aline    | F     | Secrétaire     | € 22.500,00 |
|       |         | Bibeau    | Rita     | F     | Administrateur | € 27.000,00 |
|       |         | Crosby    | Julian   | M     | Administrateur | € 27.000,00 |
|       |         | Gingras   | Marc     | M     | Administrateur | € 40.500,00 |
|       |         | Thibault  | Yvon     | M     | Administrateur | € 27.000,00 |
|       |         | Thibault  | Gratien  | M     | Administrateur | € 32.000,00 |
|       |         |           |          |       |                |             |

Écran 20, critères mal placés

Le résultat n'est pas celui escompté :

J'ai tout les mâles qui gagnent plus de 20000 **OU** n'importe quel genre qui gagne en dessous de 30000.

Je dois changer mes critères en mettant tout sur la même ligne :

| _ |       |         |         |          |        |       |                |             |
|---|-------|---------|---------|----------|--------|-------|----------------|-------------|
|   | GENRE | SALAIRE | SALAIRE | NOM      | PRENOM | GENRE | TITRE          | SALAIRE     |
|   | M     | <30000  | >20000  | Allard   | Benoit | M     | Ouvrier        | € 22.500,00 |
|   |       |         |         | Bibeau   | Martin | M     | Secrétaire     | € 22.500,00 |
|   |       | С,      |         | Crosby   | Julian | M     | Administrateur | € 27.000,00 |
|   |       | _       |         | Thibault | Yvon   | M     | Administrateur | € 27.000,00 |
|   |       |         |         |          |        |       |                |             |

Écran 21, critères corrects

# 7 Les sous-totaux d'une liste (triée)

| Dor | nnées                               | _ |
|-----|-------------------------------------|---|
| ₽↓  | <u>T</u> rier                       |   |
|     | Eiltre                              | ۲ |
|     | <u>G</u> rille                      |   |
|     | Sous-totaux                         |   |
|     | Validation 5                        |   |
|     | Table                               |   |
|     | Convertir                           |   |
|     | Assistant <u>M</u> odèle            |   |
|     | ⊆onsolider                          |   |
|     | Grou <u>p</u> er et créer un plan   | ۲ |
| ¥   | Rapport de tableau croisé dynamique |   |
|     | Données externes                    | × |
| \$  | Actualiser les données              |   |

Écran 22, menu données - sous-totaux...

La commande Sous-TOTAUX du menu DONNÉES permet d'ajouter des soustotaux de façon relativement automatique à une liste existante.

| F            | G                    | H              |                  |          |      | J        |
|--------------|----------------------|----------------|------------------|----------|------|----------|
| City         | Postal Cod           | Country        | Continent        |          | sale | s        |
| Abidjan      | 97201                | Ivor Coast     | Africa           |          | €    | 1.883,00 |
| Abidjan      | 98034                | Ivor Coast     | Africa           |          | €    | 2.723,00 |
| Abidjan      | <sup>8</sup> Cours t | otal           |                  | 2 1      |      | 3.638,00 |
| Abidjan      | 5 Sous-i             | Jutai          |                  | <u> </u> | 기    | 5.151,00 |
| Abidjan      | 9 À chaque           | changement     | de :             |          |      | 5.412,00 |
| Abidjan      | 9 Continen           | -              |                  |          |      | 5.622,00 |
| Abidjan      | 9 Percententiation   | <u>.</u>       |                  |          |      | 6.745,00 |
| Abidjan      | 8 Utiliser la        | fonction :     |                  |          |      | 8.402,00 |
| Abidjan      | 9 Somme              |                |                  |          |      | 8.587,00 |
| Rabat        | L Ioonne             |                |                  |          |      | 679,00   |
| Rabat        | C Aiouter u          | n sous-total à | i:               |          |      | 761,00   |
| Rabat        | 9 Count              | <b>TV</b>      | •                |          |      | 2.731,00 |
| Rabat        | 9 Contir             | hent           |                  |          |      | 3.086,00 |
| Rabat        | V V sales            |                | <b>•</b>         |          |      | 4.956,00 |
| Rabat        | s                    |                |                  |          |      | 8.769,00 |
| Durban       | 5                    |                |                  |          |      | 5.232,00 |
| Durban       | g 🗹 <u>R</u> empl    | acer les sous  | -totaux existani | ts       |      | 9.080,00 |
| Durban       | 1 🗌 Sau <u>t</u> d   | le page entre  | les groupes      |          |      | 9.780,00 |
| Buenos Aires | 1 🔽 Synth            | èse sous les d | ionnées l        | 5        |      | 168,00   |
| Buenos Aires | 1                    |                |                  | Č        |      | 1.986,00 |
| Buenos Aires | 1 Suppri             | mer tout       | ок               | Annuler  |      | 6.119,00 |
| São Paulo    | 0                    |                |                  |          | 1    | 1.441,00 |
| Resende      | 08737-363            | Brazil         | America          |          | €    | 2.050,00 |

Écran 23, Dialogue "Sous-total"

Les différentes options de cette commande permettent de préciser :

- le champ (titre de colonne) sur lequel doit porter les sous-totaux <u>Il est clair que la liste devra avoir été préalablement triée sur ce champ</u> <u>pour permettre le regroupement des données</u>
- le type d'opération calculée souhaitée
- le champ qui fera l'objet de cette opération.
   Une opération de calcul ne peut évidemment porter que sur des données numériques
- REMPLACER LES SOUS-TOTAUX EXISTANTS créera une nouvelle liste avec de nouveaux sous-totaux; dans le cas contraire, les sous-totaux demandés s'ajouteront aux sous-totaux existants
- SAUT DE PAGE ENTRE LES GROUPES permettra à chaque groupe de commencer sur une nouvelle page tandis que\_REMPLACER LES SOUS-TOTAUX EXISTANTS permettra d'indiquer l'emplacement du résultat des sous-totaux
- SUPPRIMER TOUT efface les sous-totaux de la liste.

L'exemple choisi ci-dessous s'applique à une liste qu'on a préalablement triée par Continent, puis par ville (2 clés). On demande un premier niveau de soustotaux, avec effacement, par continent (le critère le plus large), en veillant à effacer les sous-totaux antérieurs.

Puis on demande un second niveau basé sur le champ ville, avec maintien des sous-totaux existants (par continent).

| Sous-total                                                                                         | ? ×     |
|----------------------------------------------------------------------------------------------------|---------|
| À chaque changement de :                                                                           |         |
| City                                                                                               |         |
| <u>U</u> tiliser la fonction :                                                                     |         |
| Somme                                                                                              |         |
| Aj <u>o</u> uter un sous-total à:                                                                  |         |
| Country                                                                                            |         |
| I Continent<br>▼ sales                                                                             |         |
| Remplacer les sous-totaux existants     Saute page entre les groupes     Synthèse sous les données | )       |
| Supprimer tout OK                                                                                  | Annuler |

Ce type de liste fait également apparaître les symboles du plan qui permettent de visualiser la liste totalement (3) ou partiellement, avec uniquement soit les sous-totaux des groupes (2), soit le total général (1).

| 3 4   |    | A      | В                                 | C                | D                              | E                                              | F            | G          | H            |              |    | J      |
|-------|----|--------|-----------------------------------|------------------|--------------------------------|------------------------------------------------|--------------|------------|--------------|--------------|----|--------|
|       | 1  | Numerc | Company Name                      | Contact Name     | Contact Title                  | Address                                        | City         | Postal Coo | li Country   | Continent    | sa | ales   |
| Γ·Ι   | 2  | 51     | The Big Cheese                    | Liz Nixon        | Marketing Manager              | 89 Jefferson Way⊡Suite 2                       | Abidjan      | 97201      | Ivor Coast   | Africa       | e  | 1.883  |
| •     | 3  | 52     | Trail's Head Gourmet Provisioners | Helvetius Nagy   | Sales Associate                | 722 DaVinci Blvd.                              | Abidjan      | 98034      | Ivor Coast   | Africa       | €  | 2.723  |
| •     | 4  | 53     | Save-a-lot Markets                | Jose Pavarotti   | Sales Representative           | 187 Suffolk Ln.                                | Abidjan      | 83720      | Ivor Coast   | Africa       | €  | 3.638  |
| •     | 5  | 54     | The Cracker Box                   | Liu Wong         | Marketing Assistant            | 55 Grizzly Peak Rd.                            | Abidjan      | 59801      | Ivor Coast   | Africa       | €  | 5.151  |
| •     | 6  | 55     | Old World Delicatessen            | Rene Phillips    | Sales Representative           | 2743 Bering St.                                | Abidjan      | 99508      | Ivor Coast   | Africa       | €  | 5.412  |
| •     | 7  | 56     | Lonesome Pine Restaurant          | Fran Wilson      | Sales Manager                  | 89 Chiaroscuro Rd.                             | Abidjan      | 97219      | Ivor Coast   | Africa       | €  | 5.622  |
| I     | 8  | 57     | Let's Stop N Shop                 | Jaime Yorres     | Owner                          | 87 Polk St. Suite 5                            | Abidjan      | 94117      | Ivor Coast   | Africa       | €  | 6.745  |
| •     | 9  | 58     | Rattlesnake Canyon Grocery        | Paula Wilson     | Assistant Sales Representative | 2817 Milton Dr.                                | Abidjan      | 87110      | Ivor Coast   | Africa       | €  | 8.402  |
| •     | 10 | 59     | Lazy K Kountry Store              | John Steel       | Marketing Manager              | 12 Orchestra Terrace                           | Abidjan      | 99362      | Ivor Coast   | Africa       | €  | 8.587  |
| ΞL I  | 11 |        |                                   |                  |                                |                                                | Somme Abi    | djan       |              |              | €  | 48.163 |
| T · I | 12 | 75     | HILARIÓN-Abastos                  | Carlos Hernández | Sales Representative           | Carrera 22 con Ave. Carlos Soublette #8-35     | Durban       | 5022       | South Africa | Africa       | €  | 5.232  |
| •     | 13 | 76     | White Clover Markets              | Karl Jablonski   | Owner                          | 305 - 14th Ave. S. Suite 3B                    | Durban       | 98128      | South Africa | Africa       | €  | 9.080  |
| •     | 14 | 77     | GROSELLA-Restaurante              | Manuel Pereira   | Owner                          | 5ª Ave. Los Palos Grandes                      | Durban       | 1081       | South Africa | Africa       | €  | 9.780  |
| Ē     | 15 |        |                                   |                  |                                |                                                | Somme Dur    | ban        |              |              | €  | 24.092 |
| T · I | 16 | 60     | Island Trading                    | Helen Bennett    | Marketing Manager              | Garden House Crowther Way                      | Rabat        | LA9 PX8    | Maroco       | Africa       | €  | 679    |
| •     | 17 | 61     | Seven Seas Imports                | Hari Kumar       | Sales Manager                  | 90 Wadhurst Rd.                                | Rabat        | OX15 4NB   | Maroco       | Africa       | €  | 761    |
| •     | 18 | 62     | Hungry Coyote Import Store        | Yoshi Latimer    | Sales Representative           | City Center Plaza⊟516 Main St.                 | Rabat        | 97827      | Maroco       | Africa       | €  | 2.731  |
| •     | 19 | 63     | Great Lakes Food Market           | Howard Snyder    | Marketing Manager              | 2732 Baker Blvd.                               | Rabat        | 97403      | Maroco       | Africa       | €  | 3.086  |
| I     | 20 | 64     | Eastern Connection                | Ann Devon        | Sales Agent                    | 35 King George                                 | Rabat        | WX3 6FW    | Maroco       | Africa       | €  | 4.956  |
| •     | 21 | 65     | North/South                       | Simon Crowther   | Sales Associate                | South House 300 Queensbridge                   | Rabat        | SW7 1RZ    | Maroco       | Africa       | €  | 8.769  |
| Ē     | 22 |        |                                   |                  |                                |                                                | Somme Rab    | at         |              |              | €  | 20.982 |
| - I   | 23 |        |                                   |                  |                                |                                                |              |            |              | Somme Africa | €  | 93.237 |
| Γ • ] | 24 | 91     | LILA-Supermercado                 | Carlos González  | Accounting Manager             | Carrera 52 con Ave. Bolívar #65-98 Llano Largo | Barquisimeto | 3508       | Venezuela    | America      | €  | 8.885  |

Écran 24, sous-totaux déployés

Les symboles + et - permettent de visualiser ou non chaque groupe individuellement.

Si on clique sur le petit bouton carré 3, on voit apparaître les données jusqu'au niveau 3 :

| 1 2 3 4 |    | F           | G           | Н       |               | J           |  |
|---------|----|-------------|-------------|---------|---------------|-------------|--|
|         | 1  | City        | Postal Code | Country | Continent     | sales       |  |
| ГГ+     | 11 | Somme Abidj | an          |         |               | € 48.163,00 |  |
| •       | 15 | Somme Durba | an          |         |               | € 24.092,00 |  |
| •       | 22 | Somme Rabat | t           |         |               | € 20.982,00 |  |
| Ē       | 23 |             |             |         | Somme Africa  | € 93.237,00 |  |
| ΙΓ·     | 25 | Somme Barqu | Jisimeto    |         |               | € 8.885,00  |  |
| •       | 29 | Somme Buen  | os Aires    |         |               | € 8.273,00  |  |
| •       | 31 | Somme Camp  | oinas       |         |               | € 4.108,00  |  |
| •       | 33 | Somme Land  | ег          |         |               | € 5.570,00  |  |
| •       | 39 | Somme Méxic | co D.F.     |         |               | € 16.922,00 |  |
| •       | 41 | Somme Mont  | réal        |         |               | € 4.208,00  |  |
| •       | 43 | Somme Rese  | nde         |         |               | € 2.050,00  |  |
| •       | 47 | Somme Rio d | e Janeiro   |         |               | € 16.400,00 |  |
| •       | 52 | Somme São P | aulo        |         |               | € 17.081,00 |  |
| •       | 54 | Somme Tsaw  | assen       |         |               | € 9.269,00  |  |
| •       | 56 | Somme Vanc  | ouver       |         |               | € 4.716,00  |  |
| Ē       | 57 |             |             |         | Somme America | € 97.482,00 |  |
| [ +     | 59 | Somme Calcu | rtta        |         |               | € 3.629,00  |  |
| -       | 60 |             |             |         | Somme Asia    | € 3.629,00  |  |
| ΙΓ±     | 62 | Somme Aach  | en          |         |               | € 8.466,00  |  |

Écran 25, sous-totaux fermés au niveau 3

| 1 2 | 3 4 |    | F     | G           | Н       |               | J            |
|-----|-----|----|-------|-------------|---------|---------------|--------------|
|     |     | 1  | City  | Postal Code | Country | Continent     | sales        |
| Γ±  | 2   | 23 |       |             |         | Somme Africa  | € 93.237,00  |
| •   | 5   | )/ |       |             |         | Somme America | € 97.482,00  |
| •   | 6   | jΠ |       |             |         | Somme Asia    | € 3.629,00   |
| •   | 1   | 54 |       |             |         | Somme Europe  | € 226.394,00 |
| Ē   | 1:  | 55 | Total |             |         |               | € 420.742,00 |
|     | 1:  | 56 |       |             |         | Total         | € 420.742,00 |
|     | 1:  | 57 |       |             |         |               |              |
|     |     |    |       |             |         |               |              |

Écran 26, sous-totaux au niveau 2

| 1 2 3 4 |     | F     | G           | Н       |           | J            |
|---------|-----|-------|-------------|---------|-----------|--------------|
|         | 1   | City  | Postal Code | Country | Continent | sales        |
| +       | 155 | Total |             |         |           | € 420.742,00 |
|         | 156 |       |             |         | Total     | € 420.742,00 |
|         | 157 |       |             |         |           |              |

Écran 27, sous-totaux au niveau 1

# 8 Les tableaux croisés (dynamiques)

| Dor | nnées                                       | _ |
|-----|---------------------------------------------|---|
| ₽ţ  | <u>T</u> rier                               |   |
|     | Eiltre                                      | × |
|     | Grille                                      |   |
|     | Sous-totaux                                 |   |
|     | <u>V</u> alidation                          |   |
|     | Table                                       |   |
|     | Convertir                                   |   |
|     | Assistant Modèle                            |   |
|     | ⊆onsolider                                  |   |
|     | Grouger et créer un plan                    | ۲ |
| ¥   | <u>R</u> apport de tableau croisé dynamique | R |
|     | Données externes                            | ř |
| \$  | <u>A</u> ctualiser les données              |   |

Écran 28, menu Données - Rapport de tableau croisé dynamique...

L'installation de fonctions statistiques en rapport avec une base de données peut dans certains cas s'effectuer de façon automatisée en se servant d'un assistant appelé tableau croisé dynamique accessible par la commande TABLEAU CROISÉ DYNAMIQUE du menu DONNÉES, dont le résultat est la création (dans une éventuelle nouvelle feuille insérée automatiquement dans le classeur en cours) d'un tableau à double entrée par transformation d'une liste initiale avec ajout de sous-totaux ou autres fonctions.

Ce tableau croisé est dit dynamique parce qu'une fois créé, il peut être modifié directement dans la feuille par déplacement de ces éléments constitutifs, sans nécessairement repasser par la commande complète.

| n nvi iviannan      |                                                        |
|---------------------|--------------------------------------------------------|
| Assistant Tableau e | t graphique croisés dynamiques - Éta? 🗙                |
|                     | <u>-24</u>                                             |
|                     | Où se trouvent les données à analyser ?                |
|                     | Liste ou base de données inicrosort excel              |
|                     | C Plages de feuilles de calcul avec étiquettes         |
|                     | C Autre tableau ou graphique croisé dynamique          |
|                     |                                                        |
|                     | Quel type de rapport voulez-vous créer ?               |
|                     | Tableau croisé dynamique                               |
|                     | C <u>G</u> raphique croisé dynamique (avec le tableau) |
|                     |                                                        |
|                     |                                                        |
|                     |                                                        |
| Annu                | ler <pre>&lt; Précédent Suivant &gt; Terminer</pre>    |
|                     |                                                        |

Écran 29, 1ère étape de l'assistant TCD<sup>2</sup>

La deuxième étape permet de préciser l'emplacement de la liste à traiter. Une proposition figure éventuellement dans la rubrique si la cellule active à ce moment se situe elle-même dans la liste.

| Assistant Tableau et graphique croisés dynamiques - Éta 🎴 🗙                                        |
|----------------------------------------------------------------------------------------------------|
| Destination :                                                                                      |
| Disposition         Options         Annuler         < Précédent         Suivant >         Terminer |

Écran 30, Assistant TCD, 2ème étape

En cliquant sur disposition, on peut préparer le tableau juste avant sa création (mais ce n'est pas obligatoire)

Cette étape va permettre d'indiquer, en les faisant glisser vers un des 4 emplacements prédéfinis du tableau (LIGNE, COLONNE, DONNÉES, PAGE), à quel endroit du nouveau tableau doivent apparaître les champs constitutifs de la liste

<sup>&</sup>lt;sup>2</sup> TCD = Tableau Croisé Dynamique – Jargon Excel

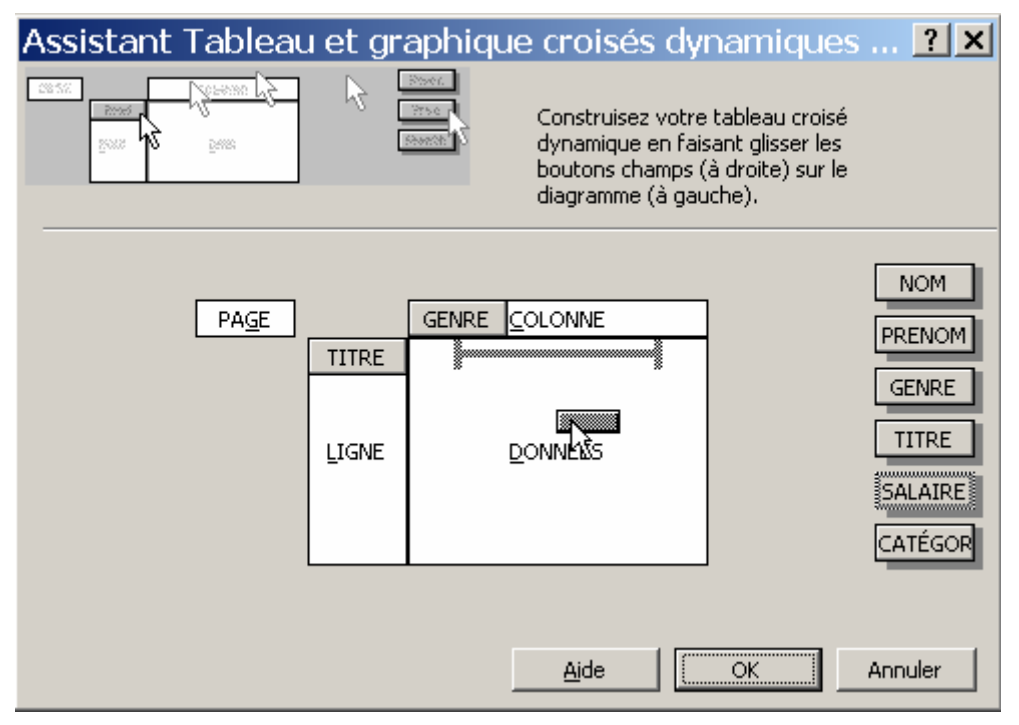

Écran 31, Assistant TCD - disposition

- LIGNE et COLONNE constituent les 2 entrées du tableau
- DONNÉES représente les informations numériques à traiter, sur lesquelles porteront le ou les sous-totaux souhaités (par défaut la somme est proposée)
- PAGE va permettre de limiter l'affichage en fonction du critère spécifié

Ici, on glisse le champ (bouton) « TITRE » dans la zone ligne et le champ « GENRE » dans la zone colonne, et le champ « SALAIRE » dans la zone données.

Une fois la disposition validée, vous pouvez afficher et régler des options.

Généralement, il ne faut pas modifier les options. N'oubliez pas que vous pouvez utiliser le bouton pouvez utiliser le bouton pouvez utiliser le bou

| Options du tableau croisé dynam                               | nique <b>? x</b>                         |
|---------------------------------------------------------------|------------------------------------------|
| Nom : Tableau croisé dynamique1                               |                                          |
| Options de mise en forme                                      | Miss on page 1. Usuala han avia 2 durit. |
| I Totaux des lignes №                                         | Character calence:                       |
| Mise en forme automatique                                     |                                          |
| Sous-total des éléments page masqués Fusionner les étiquettes | <u>V</u> aleurs d'erreur, afficher :     |
| Préserver la mise en <u>f</u> orme                            | Cellules vides, affic <u>h</u> er :      |
| Répéter les étiquettes des éléments sur chaque                | page imprimée                            |
| I Impression des <u>ti</u> tres                               | Marquer les totaux avec *                |
| Données source :                                              | Données externes :                       |
| Enregistrer les données et la mise en forme                   | Enregistrer le mot de passe              |
| Activer le rappel des éléments                                | 🗖 Requête en arrière-plan                |
| Actualiser lors de l'ouverture                                | 🗖 Optimiser la mémoire                   |
| Mettre à jour toutes les 60 🚊 minutes                         |                                          |
|                                                               | OK Annuler                               |

#### Écran 32, options du TCD

Vous pouvez clore l'assistant et admirer le résultat

|    | A              | В            | С           | D      | E       | F                | G     |
|----|----------------|--------------|-------------|--------|---------|------------------|-------|
| 1  | Dépos          | er champs de | e page Ici  |        |         |                  |       |
| 2  |                |              |             |        |         |                  |       |
| 3  | Somme SALAIRE  | GENRE 🔻      |             |        |         |                  |       |
| 4  | TITRE          | F            | M           | Total  |         |                  |       |
| 5  | Ouvrier        |              | 74000       | 74000  |         |                  |       |
| 6  | Vendeur        | 45400        | 49500       | 94900  |         |                  |       |
| 7  | Secrétaire     | 49500        | 22500       | 72000  |         |                  |       |
| 8  | Administrateur | 27000        | 126500      | 153500 |         |                  |       |
| 9  | Total          | 121900       | 272500      | 394400 |         |                  |       |
| 10 |                |              |             |        |         |                  |       |
| 11 | Ta             | bleau crois  | é dynamiqu  | ie     |         |                  | ×     |
| 12 |                |              | icó dupomi  |        | 🥭 🕼 🖼 📼 | e @e   •   •     | . 🚍 – |
| 13 | -              | Lableau cro  | ise uynanii | que •  |         | = = <b>•</b>   • | 2     |
| 14 |                | NOM          | PREN        | GENRE  | TITRE   | SALA 🔺           |       |
| 15 |                | CATÉ         |             |        |         |                  |       |
| 16 |                | OATE         |             |        |         |                  |       |
| 17 |                |              |             |        |         |                  | /     |
| 18 |                |              |             |        |         |                  |       |

Écran 33, TCD et sa barre d'outils

Vous pouvez « dynamiquement » modifier le tableau en prenant des « boutons - champs » et les poser dans le tableau pour les ajouter, ou sur la barre pour les enlever

|    | A              | B             | С          | D         | E       | F            | G |
|----|----------------|---------------|------------|-----------|---------|--------------|---|
| 1  | Jépo⊠≪         | 🛛 r champs de | e page Ici |           |         |              |   |
| 2  | , r            |               |            |           |         |              |   |
| 3  | Somme SALAIRE  | <u>GENRE</u>  |            |           |         |              |   |
| 4  | TITRE          | F             | M          | Total     |         |              |   |
| 5  | Ouvrier        |               | 74000      | 74000     |         |              |   |
| 6  | Vendeur        | 45400         | 49500      | 94900     |         |              |   |
| 7  | Secrétaire     | 49500         | 22500      | 72000     |         |              |   |
| 8  | Administrateur | 27000         | 126500     | 153500    |         |              |   |
| 9  | Total          | 121900        | 272500     | 394400    |         |              |   |
| 10 |                |               |            |           |         |              |   |
| 11 | Та             | bleau crois   | é dynamiqu | e         |         |              | × |
| 12 |                |               | icé dupomi |           | 🥭 🕼 📼 🗖 |              |   |
| 13 |                | Lableau cro   | ise uynami | que •   i | a 🛄 🗠   | E [E   •   • | 2 |
| 14 |                | NOM I         | PREN       | GENRE     | TITRE   | SALA 4       |   |
| 15 |                | CATÉ          |            |           |         |              |   |
| 16 |                | CATE          |            |           |         |              |   |
| 17 |                |               |            |           |         | 4            | 7 |
| 18 |                |               |            |           |         |              |   |

Écran 34, ajout d'un champ dans un TCD

|    | A              | В           | С                 | D         | E       | F           | G      |
|----|----------------|-------------|-------------------|-----------|---------|-------------|--------|
| 1  | NOM            | (Tous) 🔻    |                   |           |         |             |        |
| 2  |                |             |                   |           |         |             |        |
| 3  | Somme SALAIRE  | GENRE 🔻     |                   |           |         |             |        |
| 4  | TITRE          | F           | M                 | Total     |         |             |        |
| 5  | Ouvrier        |             | 74000             | 74000     |         |             |        |
| 6  | Vendeur        | 45400       | 49500             | 94900     |         |             |        |
| 7  | Secrétaire     | 49500       | 22500             | 72000     |         |             |        |
| 8  | Administrateur | 27000       | 126500            | 153500    |         |             |        |
| 9  | Total          | 121900      | 272500            | 394400    |         |             |        |
| 10 |                |             |                   |           |         |             |        |
| 11 | Та             | bleau crois | é dvnamiqu        | e         |         |             | ×      |
| 12 |                |             | المحاجبة المحاجبة |           | 🦛 🕼 📼 🗆 |             |        |
| 13 |                | Lableau cro | ise dynami        | que •   1 |         | e "e  •   • | 21 💽 📘 |
| 14 |                | NOM I       | PREN              | GENRE     | TITRE   | SALA 4      |        |
| 15 |                | CATÉ        |                   |           |         |             |        |
| 16 |                | CATE        |                   | X         |         |             |        |
| 17 |                |             |                   |           |         |             | ×      |
| 18 |                |             |                   |           |         |             |        |

Écran 35, retrait d'un champ dans un TCD

Un champ de page peut servir de filtre.

Pour les outils de la barre d'outils TCD, vous trouverez respectivement,

- un menu,
- une mise en page rapide,
- la construction rapide d'un graphique (sur une nouvelle feuille),
- l'assistant TCD,
- deux outils en cas de regroupement,
- la mise à jour (en cas de modification de la liste),
- des infos du champ Pivot qui permet de changer de fonction de calcul, de format, etc. (voir Écran 36, propriétés du champ PivoTable)
- et enfin la possibilité de masquer les contours de champ.

| Champ PivotTable                                        | ? ×             |
|---------------------------------------------------------|-----------------|
| Champ source : SALAIRE                                  | ОК              |
| Nom : Somme SALAIRE                                     | Annuler         |
| Somme                                                   | <u>M</u> asquer |
| Nbval<br>Moyenne<br>Moye                                | Nom <u>b</u> re |
| Min<br>Draduit                                          | Options >>      |
| Nb 🔽                                                    | Νζ              |
| Afficher les données :                                  |                 |
| Normal                                                  | <b>_</b>        |
| Champ de base : Élément de                              | base :          |
| NOM<br>PRENOM<br>GENRE<br>TITRE<br>SALAIRE<br>CATÉGORIE | Å               |

Écran 36, propriétés du champ PivoTable

# 9 La validation des données

## 9.1 <u>Règles de validation</u>

La validation de données consiste à déclarer des règles d'encodage au niveau des cellules.

Vous y accédez via le menu DONNÉES, VALIDATION..... Sélectionnez auparavant les cellules concernées.

| Validat                                                           | ion des donn                               | ées               |                  | ? ×      |
|-------------------------------------------------------------------|--------------------------------------------|-------------------|------------------|----------|
| Options                                                           | Message de saisie                          | Alerte d'erreu    | r ]              |          |
| Critères d                                                        | e validation                               |                   |                  |          |
| <u>A</u> utoris<br>Tout                                           | ser :                                      | l                 | 🔽 Ignorer si vi  | de       |
| Tout<br>Nomb<br>Décim<br>Liste<br>Date<br>Heure<br>Longu<br>Perso | re entier<br>al<br>eur du texte<br>nnalisé | i                 |                  |          |
| E Ap                                                              | pliquer ces modificatio                    | ns aux cellules d | le paramètres id | entiques |
| Effacer                                                           | tout                                       |                   | OK               | Annuler  |

Écran 37, Dialogue "Validation des données"

- 1. Restreindre la saisie à des chiffres, dates ou heures ou limiter la longueur du texte
  - Dans l'onglet OPTIONS et dans la zone AUTORISER, cliquer sur le type de données.
    - Pour spécifier des nombres, des dates ou des heures, choisir NOMBRE ENTIER ou DÉCIMAL, DATE ou HEURE.
    - Pour limiter la longueur du texte, choisir LONGUEUR DU TEXTE.
  - Sélectionner l'opérateur souhaité dans la zone DONNÉES, puis spécifier les limites supérieure et/ou inférieure pour les données en fonction de l'opérateur sélectionné. Les limites peuvent contenir des valeurs, des références de cellules ou des formules.

| comprise entre        | 1  |
|-----------------------|----|
| comprise entre        | -1 |
| non comprise entre    |    |
| égale à               |    |
| différente de         |    |
| supérieure à          |    |
| inférieure à          |    |
| supérieure ou égale à |    |
| inférieure ou égale à |    |

Pour spécifier qu'une cellule doit contenir du texte (LONGUEUR DU TEXTE) sans imposer de limite au nombre de caractères, il faut, dans la zone DONNÉES, sélectionner SUPÉRIEURE OU ÉGALE À, puis introduire 0 (zéro) dans la zone MINIMUM.

- Cocher l'option IGNORER SI VIDE pour autoriser des cellules vides dans la sélection. Pour appliquer les restrictions définies pour les cellules vides en traitant ces cellules comme si elles contenaient des zéros, désactiver la case à cocher IGNORER SI VIDE.
- 2. Limiter la saisie aux données d'une liste
  - Dans l'onglet OPTIONS et dans la zone AUTORISER, cliquer sur LISTE.
  - Dans la zone SOURCE, entrer la référence de la liste des données valides qui doit se trouver dans la même feuille de calcul (cf Remarques). Introduire cette liste des entrées valides dans une seule colonne ou dans une seule ligne.
  - Cocher l'option IGNORER SI VIDE pour autoriser des cellules vides dans la sélection. Pour appliquer les restrictions définies pour les cellules vides en traitant ces cellules comme si elles contenaient des zéros, désactiver la case à cocher IGNORER SI VIDE.
  - Cocher LISTE DÉROULANTE DANS LA CELLULE pour pouvoir accéder à la liste proposée lors de la saisie des données. Exemple :

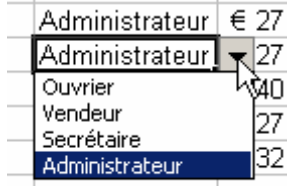

- Si la liste d'entrées valides est courte, on peut indiquer les valeurs possibles dans la zone SOURCE au lieu de le faire dans la feuille de calcul.
- 3. Identifier les entrées valides à l'aide d'une formule
  - Dans l'onglet OPTIONS et dans la zone AUTORISER, cliquer sur PERSONNALISÉ.
  - Dans la zone Formule, introduire une formule qui calcule une valeur logique (VRAI ou FAUX). Les entrées dans la cellule ne sont pas valables lorsque la formule évalue la valeur logique FAUX.
  - Par exemple, sur une feuille qui calcule un bénéfice en soustrayant les dépenses des recettes, on peut fixer pour objectif d'être averti si le bénéfice est inférieur à certain pourcentage des recettes. Ainsi dans l'exemple suivant, on désire que le bénéfice (de chaque ligne) soit au moins égal à 20% de la recette.
    - Dans la colonne C, on indique une formule qui calcule ce bénéfice (=A2-B2 c'est-à-dire : Recette-Dépense).
    - Dans la colonne B (B2:B10), on définit la validation à l'aide de la formule suivante : =C2>=A2\*20%.
  - Si on introduit la valeur 81 dans la cellule B2, on recevra un message d'avertissement ou d'erreur.
  - Cocher l'option IGNORER SI VIDE pour autoriser des cellules vides dans la sélection. Pour appliquer les restrictions définies pour les cellules vides

en traitant ces cellules comme si elles contenaient des zéros, désactiver la case à cocher IGNORER SI VIDE.

| £.,           | A        | B                  | С                  | D               | E                | F            |
|---------------|----------|--------------------|--------------------|-----------------|------------------|--------------|
| 1             | Recettes | Dépenses           | Bénéfices          |                 |                  |              |
| 2             | 100      | 80                 | 20                 |                 |                  |              |
| 3             | 110      | 55                 | 55                 |                 |                  |              |
| 4             | 120      | Validation         | les données        |                 |                  | ? ×          |
| 5             | 130      | -                  |                    |                 |                  |              |
| 6             | 140      | Options            | Massage de saisi   | e Alerte d'e    | ameur            | 3            |
| 7             | 150      | Construction of a  |                    |                 |                  | 1            |
| 8             | 160      | Criceres de        | Validadion         |                 |                  |              |
| 9             | 170      | Autorise           | # :                | 2011            |                  |              |
| 10            | 180      | Person             | nalisé             | *               | Ignorer :        | si vide      |
| 11            |          | Donnée             | é e l              |                 |                  | C 7 A 7 C 7  |
| 12            |          | E                  | o antro            | <b>1</b>        |                  |              |
| 13            |          | L'OUTER            | a come             |                 |                  |              |
| 14            |          | Eormule            | \$                 |                 |                  |              |
| 15            |          | =C2>+              | A2*20%             |                 | 3                |              |
| 16            |          |                    |                    |                 |                  |              |
| 17            |          |                    |                    |                 |                  |              |
| 18            |          | A10/0              |                    |                 |                  | ~            |
| 19            |          | L App              | iquer ces modifica | tions aux cell. | les de paramètre | s identiques |
| 20            |          |                    | 8 12               | 8               |                  | 12           |
| 21            |          | and a state of the | 1                  |                 | -                | 1 months 1   |
| 22            |          | Effacer b          | 500                |                 | OK               | Annuler      |
| CONTRACTOR OF |          | 100                |                    |                 |                  |              |

### 9.2 Messages d'invite à la saisie

Pour introduire les messages d'invite à la saisie, il faut :

- Sélectionner les cellules à limiter.
- Choisir : VALIDATION... DONNÉES
- Dans l'onglet MESSAGE DE SAISIE :
  - Vérifier que la case QUAND LA CELLULE EST SÉLECTIONNÉE est cochée.
  - Introduire un texte dans la zone TITRE pour afficher le titre de la boîte de dialogue.
  - Introduire le texte du message (maximum 255 caractères) dans la zone MESSAGE DE SAISIE. (Pour passer à la ligne, utiliser la touche ENTRÉE).

| Quand la cellule est sélectionnée Afficher le message de saisie suivant Iltre : |                                                                            |
|---------------------------------------------------------------------------------|----------------------------------------------------------------------------|
| Afficher le message de saisie suivant                                           |                                                                            |
| Titre :                                                                         |                                                                            |
| Valere de la dénence:                                                           |                                                                            |
| Message de saisie :                                                             | Weberry de la démande                                                      |
| Valeur maximum: 80% de la valeur de la recette.]                                | Valeur de la depense:<br>Valeur maximum: 80% d<br>la valeur de la recette. |
| I                                                                               |                                                                            |
| 14 7                                                                            |                                                                            |

Écran 38, Dialogue "validation des données" - "Message de saisie"

### 9.3 <u>Messages d'avertissement ou d'erreur</u>

Pour introduire les messages d'avertissement ou d'erreur, il faut :

- Sélectionner les cellules à limiter.
- Choisir : VALIDATION.../DONNEES
- Dans l'onglet ALERTE D'ERREUR :
  - Vérifier que la case Quand Des Données Non Valides Sont Tapées est cochée.
  - Dans la zone STYLE, spécifier le type de message souhaité.
     Pour afficher un message d'information comprenant des boutons OK et ANNULER avec le bouton OK sélectionné par défaut, cliquer sur INFORMATIONS.

Pour afficher un message d'avertissement comprenant le texte "Continuer ?" suivi des boutons OUI, NON et ANNULER, avec le bouton NON sélectionné par défaut, cliquer sur AVERTISSEMENT.

> Dans les deux types de message, les boutons OK et Ou permettent d'entrer les données non valides dans la cellule. Le bouton NON renvoie à la cellule pour effectuer des modifications. Le bouton ANNULER restitue à la cellule la valeur précédente.

Pour afficher un message d'arrêt comprenant les boutons RÉESSAYER et ANNULER tout en sélectionnant par défaut le bouton RÉESSAYER, cliquer sur ARRÊT.

- Introduire un texte dans la zone **TITRE** pour afficher le titre de la boîte de dialogue.
- Introduire le texte du message (maximum 255 caractères) dans la zone MESSAGE D'ERREUR. (Pour passer à la ligne, utiliser la touche ENTRÉE). Si on n'indique pas de texte dans la zone MESSAGE D'ERREUR, le message qui s'affiche est le suivant : "La

valeur que vous avez tapée n'est pas valide. Un autre utilisateur a restreint les valeurs que peut prendre cette cellule".

 Microsoft Excel affiche le message uniquement lorsqu'un utilisateur introduit des données dans la cellule. Les données qui ont été copiées ou remplies dans des cellules n'entraînent pas l'affichage du message d'erreur ni le contrôle de validation

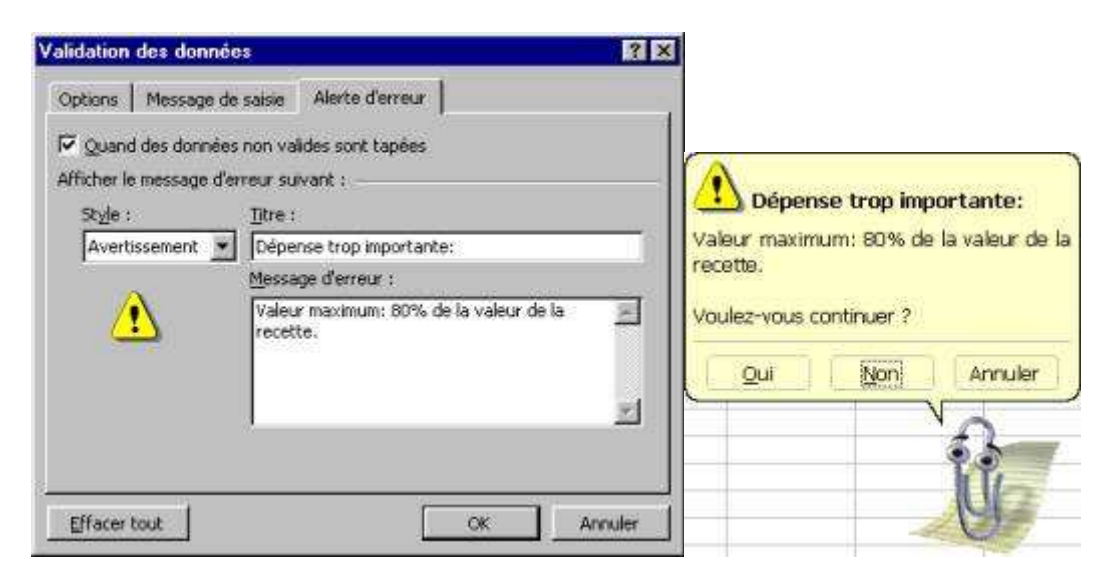

Écran 39, Dialogue "validation des données" - "Alerte de'erreur"

### 9.4 Visualisation des entrées erronées

Du fait qu'on peut copier ou recopier des données dans plus d'une cellule à la fois, et que ces cellules peuvent être affectées de règles de validation de données et de messages différents, ces restrictions de données ne sont pas prises en charge dans cette situation. De même si on a introduit de nouvelles règles de validation, on peut demander à Microsoft Excel d'identifier toutes les cellules contenant des valeurs qui s'inscrivent en dehors des limites définies à l'aide de la commande VALIDATION. Pour cela, il faut :

- Afficher la barre d'outils : OUTILS AUDIT AFFICHER LA BARRE D'OUTILS AUDIT
- Dans cette barre d'outils AUDIT, cliquer sur ENTOURER LES DONNÉES NON VALIDES Epour obtenir :

|                                             | 6332 | A        | 8        | C         |
|---------------------------------------------|------|----------|----------|-----------|
|                                             | .1   | Recettes | Dépenses | Bénéfices |
|                                             | 2    | 100      | 85       | 15        |
|                                             | 3    | 110      | 55       | 55        |
|                                             | 4    | 120      | 60       | 60        |
|                                             | 5    | 130      | 117      | 13        |
|                                             | 6    | 140      | 70       | 70        |
|                                             | 7    | 150      | 75       | 75        |
| No. 1                                       | 8    | 160      | 80       | 80        |
|                                             | 9    | 170      | 85       | 85        |
| 8* 8* ** ** 《 · · · · · · · · · · · · · · · | 10   | 180      | 90       | 90        |

L'audit est étudié en détail dans le module formules - 2

### 9.5 <u>Repérage des zones de validation</u>

- Pour trouver toutes les cellules affectées des mêmes restrictions de données et messages, cliquer sur une cellule ayant les restrictions de données et les messages à rechercher.
- Pour trouver toutes les cellules de la feuille de calcul affectées de restrictions de données ou de messages, cliquer n'importe où dans la feuille de calcul.
- Choisir : ÉDITION ATTEINDRE
- Cliquer sur le bouton CELLULES.....
- Cocher l'option <a>Subscription des données</a>
  - Pour trouver toutes les cellules de la feuille de calcul affectées de restrictions de don-nées ou de messages, cliquer sur TOUTES ou pour ne trouver que les cellules affectées des mêmes restrictions de données que la cellule sélectionnée, cliquer sur IDENTIQUES. Les cellules qui contiennent des critères de validation sont ainsi sélectionnées.

|                     | Sélectionner les cellul                                                                                                    | ne 🥂 🗙                                                                                                    |
|---------------------|----------------------------------------------------------------------------------------------------|----------------------------------------------------------------------------------------------------|
| Atteindre :         | Sélectionner les cellul<br>Sélectionner<br>Commentaires<br>Constantes<br>Formyles<br>Formyles<br>Formyles<br>Formyles<br>Formyles<br>Colues logiques<br>Formyles<br>Cellules viges<br>Cellules viges<br>Colues nours<br>Colues nours<br>Colues | Différences gar ligne     Différences gar colonne     Aqtécédents     Dépendants     Dépendants     Dépend |
| Cellules OK Annuler |                                                                                                    | OK Annuler                                                                                                    |

Écran 40, Dialogue "Atteindre" - "Sélectionner les cellules"

# 10 Le collage spécial

Le copier/coller d'Excel est assez particulier.

Il y a d'abord le copier/coller classique où la destination est identique à la source.

Le collage spécial (menu ÉDITION – COLLAGE SPÉCIAL)permet de choisir ce que l'on va coller et comment le coller.

| Ex 1 Formules 1    |                     |                                |
|--------------------|---------------------|--------------------------------|
| Ex 2 Formules 2    |                     |                                |
| Ex 3 Formats       | Collage spécial     | 2 ×                            |
| Ex 4 Données       | conage special      |                                |
| Ex 5 Graphiques    | Coller              |                                |
| Ex 6 Objets dessin | • Tout              | C Commentaires                 |
|                    | C Form <u>ul</u> es | 🔿 Validatio <u>n</u>           |
|                    | C <u>V</u> aleurs   | 🔿 Tout sauf la bordur <u>e</u> |
|                    | C <u>E</u> ormats   | C Largeurs de colonnes         |
|                    | Opération           |                                |
|                    | Aucune              | C Multiplication               |
|                    | C Addition          | C Division                     |
|                    | C Soustraction      |                                |
|                    |                     |                                |
|                    |                     |                                |
|                    | OK Annuler          | Coller avec liaison            |
|                    |                     |                                |

Écran 41, collage spécial

## 10.1 <u>Coller</u>

| Tout                 | C'est le collage normal, identique à la source.                                                                             |
|----------------------|----------------------------------------------------------------------------------------------------|
| Formules             | Seules les formules sont collées, pas les formats, commentaires & Cie.                                                      |
| Valeurs              | Seules les valeurs, comme les résultats des formules sont collées.                                                          |
| Formats              | Seuls les formats sont collés, c'est l'équivalent de l'outil<br>« reproduire la mise en forme » Reproduire la mise en forme |
| Commentaires         | Seuls les commentaires son collés, sans toucher au contenu existant                                                         |
| Validation           | Seuls les critères de validation seront collés. Attention, les contenus existants ne seront pas vérifiés.                   |
| Tout sauf la bordure | Explicite.                                                                                                    |
| Largeurs de          | Voilà un truc bien pratique lorsqu'on désire avoir les mêmes                                                                |

colonne largeurs de colonnes sans jouer à l'a peu près.

### 10.2 Opération

Vous pouvez coller en faisant une opération avec comme opérandes le contenu du presse-papiers et le contenu des cellules de destination.

Cette opération a, par exemple, été beaucoup utilisée pour transformer des montants BEF en euros.

|         | Collage spécial     | ? X                                    |
|---------|---------------------|----------------------------------------|
| 40,3399 | Coller              |                                        |
| 1499    | • Tout              | C Commentaires                         |
| 1399    | C Form <u>ul</u> es | C Validation<br>C Tout sauf la bordure |
| 1450    | C Eormats           | C Largeurs de colonnes                 |
|         | Opération           |                                        |
|         | C Au <u>c</u> une   | O Multiplication                       |
|         | O Soustraction      |                                        |
|         |                     |                                        |
|         | Blancs non compris  | Transposé                              |
|         | OK Annuler          | Coller avec liaison                    |

Écran 42, collage spécial avec division - pendant

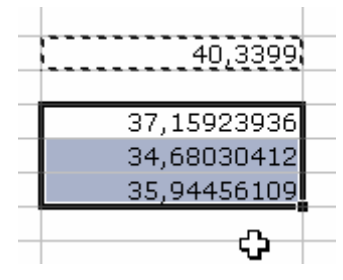

Écran 43, collage spécial avec division - après

### 10.3 Blancs non compris

Si, dans la source, il y a des cellules vides, le vide ne sera pas collé et donc la destination sera toujours là. Explications par deux copies d'écran.

|                                                                                                    |                                                                              | Collage spécial                                                                                                    | ? ×                                                                                                    |
|----------------------------------------------------------------------------------------------------|------------------------------------------------------------------------------|----------------------------------------------------------------------------------------------------|----------------------------------------------------------------------------------------------------|
| Ex 1 Formules 1<br>Ex 2 Formules 2<br>Ex 3 Formats<br>Ex 4 Données<br>Ex 5 Graphiques<br>Ex 6 Objets dessin | Coucou<br>Coucou<br>Coucou<br>Coucou<br>Coucou<br>Coucou<br>Coucou<br>Coucou | Coller<br>© <u>T</u> out<br>© Form <u>u</u> les<br>© <u>V</u> aleurs<br>© <u>E</u> ormats<br>Opération<br>© Au <u>c</u> une<br>© A <u>d</u> dition<br>© <u>S</u> oustraction<br><u>© Blancs non compris</u><br>OK Annuler | Commentaires<br>Validation<br>Tout sauf la bordure<br>Largeurs de colonnes<br>Multiplication<br>Division<br>Transposé |
|                                                                                                    |                                                                              |                                                                                                    |                                                                                                    |

#### Écran 44, blancs non compris – pendant

| Ex 1 Formules 1    | Ex 1 Formules 1            |     |
|--------------------|----------------------------|-----|
|                    | Coucou                     |     |
| Ex 2 Formules 2    | Ex 2 Formules 2            |     |
| Ex 3 Formats       | Ex 3 Formats               |     |
|                    | Coucou                     |     |
| Ex 4 Données       | Ex 4 Donnée                |     |
| Ex 5 Graphiques    | Ex 5 Graphiques            |     |
| Ex 6 Objets dessin | <u>Ex 6 Objets d</u> essin |     |
|                    |                            | - C |
|                    |                            |     |

#### Écran 45, blancs non compris – après

| Ex 1 Formules 1    | Ex 1 Formules 1            |  |
|--------------------|----------------------------|--|
|                    |                            |  |
| Ex 2 Formules 2    | Ex 2 Formules 2            |  |
| Ex 3 Formats       | Ex 3 Formats 🗘             |  |
|                    |                            |  |
| Ex 4 Données       | Ex 4 Donnée                |  |
| Ex 5 Graphiques    | Ex 5 Graphiques            |  |
| Ex 6 Objets dessin | <u>Ex 6 Objets d</u> essin |  |
|                    |                            |  |

Écran 46, collage normal, avec les blancs

# 11 Index des illustrations

| Écran | 1, p | poignée de recopie                                      | . 3 |
|-------|------|---------------------------------------------------------|-----|
| Écran | 2, r | ecopie incrémentée en cours                             | 3   |
| Écran | 3, I | iste créée                                              | 4   |
| Écran | 4, r | nenu Édition - Recopier - Série                         | 4   |
| Écran | 5, 5 | Série de données                                        | . 5 |
| Écran | 6, i | mportation pour création d'une liste personnalisée      | . 5 |
| Écran | 7, 9 | grille                                                  | . 7 |
| Écran | 8, t | ri rapide                                               | . 9 |
| Écran | 9, 0 | lialogue "Trier"                                        | 10  |
| Écran | 10,  | options de tri                                          | 10  |
| Écran | 11,  | Mise en oeuvre d'un filtre automatique                  | 12  |
| Écran | 12,  | liste filtrée                                           | 12  |
| Écran | 13,  | Dialogue "Filtre automatique personnalisé"              | 13  |
| Écran | 14,  | zone de critères                                        | 13  |
| Écran | 15,  | filtre élaboré                                          | 14  |
| Écran | 16,  | résultat filtrage élaboré (1)                           | 14  |
| Écran | 17,  | préparation de la zone d'extraction                     | 15  |
| Écran | 18,  | Dialogue "Filtre élaboré" – extraction                  | 15  |
| Écran | 19,  | résultat d'une extraction                               | 15  |
| Écran | 20,  | critères mal placés                                     | 16  |
| Écran | 21,  | critères corrects                                       | 16  |
| Écran | 22,  | menu données - sous-totaux                              | 17  |
| Écran | 23,  | Dialogue "Sous-total"                                   | 17  |
| Écran | 24,  | sous-totaux déployés                                    | 19  |
| Écran | 25,  | sous-totaux fermés au niveau 3                          | 19  |
| Écran | 26,  | sous-totaux au niveau 2                                 | 19  |
| Écran | 27,  | sous-totaux au niveau 1                                 | 19  |
| Écran | 28,  | menu Données - Rapport de tableau croisé dynamique      | 20  |
| Écran | 29,  | 1ère étape de l'assistant TCD                           | 21  |
| Écran | 30,  | Assistant TCD, 2ème étape                               | 21  |
| Écran | 31,  | Assistant TCD - disposition                             | 22  |
| Écran | 32,  | options du TCD                                          | 23  |
| Écran | 33,  | TCD et sa barre d'outils                                | 23  |
| Écran | 34,  | ajout d'un champ dans un TCD                            | 24  |
| Écran | 35,  | retrait d'un champ dans un TCD                          | 24  |
| Écran | 36,  | propriétés du champ PivoTable                           | 25  |
| Écran | 37,  | Dialogue "Validation des données"                       | 26  |
| Écran | 38,  | dialogue "validation des données" - "Message de saisie" | 29  |
| Écran | 39,  | dialogue "validation des données" - "Alerte de'erreur"  | 30  |
| Écran | 40,  | dialogue "Atteindre" - "Sélectionner les cellules"      | 31  |
| Écran | 41,  | collage spécial                                         | 32  |
| Écran | 42,  | collage spécial avec division – pendant                 | 33  |

| Écran | 43, collage spécial avec division – après | 33 |
|-------|-------------------------------------------|----|
| Écran | 44, blancs non compris – pendant          | 34 |
| Écran | 45, blancs non compris – après            | 34 |
| Écran | 46, collage normal, avec les blancs       | 34 |